### инструкция Формирование документа Уведомление об отгрузке (DESADV) для TC «Спар Мидл Волга» на веб-платформе DOCROBOT

# Docrobot

### Содержание

| 1. Выбор заказа для формирования Уведомления об отгрузке        | .3 |
|-----------------------------------------------------------------|----|
| 2. Заполнение основного блока в Уведомлении об отгрузке         | .4 |
| 3. Редактирование поставляемого количества продукции            | 6  |
| 4. Обязательные реквизиты для поставщиков алкогольной продукции | 7  |
| 5. Отправка Уведомления об отгрузке                             | 8  |

### 1.Выбор заказа для формирования Уведомления об отгрузке

Нажмите кнопку «Входящие»:

| POWERED BY E-COM |
|------------------|
| Создать 🗸        |
| Входящие         |
| Отправленные     |
| Важные 🚖         |
| Черновики        |
| Обработанные     |
| Архив 🗸          |

Для удобства поиска выберите в фильтре тип документа «Заказ»:

| Все розничные сети 🖵 | Ув. о приеме                  | Поиск |
|----------------------|-------------------------------|-------|
| Документы не найдены | Все документы<br>Счет-фактура |       |
|                      | Заказ                         |       |
|                      | Ув. о приеме                  |       |
|                      | Ув. об отгрузке               |       |
|                      | Подтверждение заказа          |       |
|                      | Прайс-лист                    |       |
|                      | Коммерческая дискусия         |       |
|                      | Расходная накладная           |       |
|                      | Акт                           |       |
|                      | Инструкция о доставке         |       |
|                      | Кросс-докинг                  |       |
|                      | Отчет о продажах              |       |
|                      | Отчет об инвентаризации       |       |
|                      | Акт сверки                    |       |
|                      | Акт взаимозачетов             |       |
|                      | Инструкция о транспортировке  |       |
|                      | Ув. о возврате                |       |
|                      | Заказ транспортировке         |       |
|                      | Информация о контрагенте 🔹    |       |
|                      |                               |       |

#### Для открытия входящего заказа нажмите на него:

| ТС План поставок Аналитика Новости |       | 000 Тестовая компан                                                                                | ния 9863986713606 🗙 🍯 | 8 |
|------------------------------------|-------|----------------------------------------------------------------------------------------------------|-----------------------|---|
| Все розничные сети 🖵 Все документы | •     | Поиск Создать ярлык                                                                                | 4 >                   |   |
| 🖻 🙀 🛇 💭 🚯 SparNº8                  | Заказ | 125444-10м, 30.03.2013, SparN98 г. Нижний-Новгород ул. Голубева<br>д.1 (4610007549691), 05.04.2013 | Сегодня, 14:17        |   |

В открывшемся документе выберите **«Сформировать» > «Уведомление об отгрузке**»:

| тс г | 1лан поставок Анал   | итика Новост | и      |                |                         |             |
|------|----------------------|--------------|--------|----------------|-------------------------|-------------|
|      | 🖶 Печать 🛛 🖄 Ехс     | el 📄 XML     | Сформи | ровать 🗸       | Отобразить полн         | юстью       |
|      |                      |              |        | Кросс-до       | кинг                    |             |
| Ном  | ер документа: 12544  | 4-10м        |        | <u>Уведомл</u> | <u>ение об отгрузке</u> | parNº8      |
|      |                      |              |        | Счет-фа        | ктура                   |             |
| Дат  | а доставки: 05.04.20 | 13           |        | Подтвер:       | ждение заказа           | 4: SparN    |
|      |                      |              | _      | Расчетна       | ая накладная            |             |
| N₽   | Наименование         | Штрихкод     | Кол-н  | Эл. счет-      | фактура                 | Цена<br>НДС |

#### 2. Заполнение основного блока в Уведомлении об отгрузке

В открывшемся окне появится форма для заполнения необходимых реквизитов документа, а также сообщение «Уведомление об отгрузке создано согласно заказу»:

| ТС План поставок Ан<br>Сохранить Отпр | налитика Новости | 000 То уведалление об изгородано 00 ~ ×<br>согласно заказу |
|---------------------------------------|------------------|------------------------------------------------------------|
| Уведомление об о                      | отгрузке         |                                                            |
| Номер*                                | 125444-10м       |                                                            |
| Дата *                                | 30.03.2013       |                                                            |
| Дата доставки                         | 05.04.2013       |                                                            |
| Время доставки                        | 10:00            |                                                            |
| № заказа*                             | 125444-10M       |                                                            |
| Дата заказа                           | 30.03.2013       |                                                            |
| № накладной                           |                  |                                                            |
| Дата накладной                        |                  |                                                            |
| Номер автомобиля                      |                  |                                                            |
| Информация                            |                  |                                                            |
| № договора                            |                  |                                                            |

#### Обязательные поля:

| Уведомление об отгрузке                    |                |            |
|--------------------------------------------|----------------|------------|
| Номер *                                    | 0001111        |            |
| Дата *                                     | 15.02.2023     |            |
| Дата доставки*                             | 24.01.2020     |            |
| Время доставки                             |                |            |
| № заказа*                                  | MvQa001027     |            |
| Дата заказа*                               | 23.01.2020     |            |
| № накладной*                               | Номер вашей ТН |            |
| Номер фиксации отгрузки в<br>системе ЕГАИС |                |            |
| Дата накладной*                            | 15.02.2023     | <b>1</b> 5 |
| № транспортной накладной                   |                |            |
| Дата транспортной накладной                |                |            |

1. **Номер** - номер уведомления об отгрузке по данному заказу. В случае поставки алкогольной продукции, вместо номера уведомления об отгрузке необходимо указать номер TTH.

2. Дата — заполняется автоматически.

3. Дата доставки — дата фактической поставки товара по данному заказу.

4. № заказа - автоматически переносится из заказа.

5. Дата заказа - автоматически переносится из заказа.

6. **№ накладной** — необходимо указать номер товарной накладной по данному заказу.

7. Номер фиксации отгрузки в ЕГАИС — необходимо указать номер фиксации в ЕГАИС

8. Дата накладной — необходимо внести дату товарной накладной.

## 3. Редактирование поставляемого количества продукции

Ниже на странице формируемого документа находится перечень товарных позиций, которые были заказаны, и их количество:

| тс | План | н поставок Анали | ника Новости       |                   | ООО Тестовая комп      | ания 9863986713606 • |
|----|------|------------------|--------------------|-------------------|------------------------|----------------------|
| <  | Cox  | фанить Отправи   | іть                |                   |                        |                      |
|    | •••  |                  |                    |                   |                        |                      |
|    | Nº   | Штрихкод         | Наименование       | Заказанное кол-во | Поставляемое<br>кол-во | Ед. изм.             |
|    | 1    | 1111111111111    | Тестовый продукт 1 | 10.00             | 10.00                  | шт                   |
|    | 2    | 22222222222222   | Тестовый продукт 2 | 15.00             | 15.00                  | шт                   |
|    | 3    | 333333333333333  | Тестовый продукт 3 | 8.00              | 8.00                   | шт                   |
| e  | 4    | 444444444444     | Тестовый продукт 4 | 4.00              | 4.00                   | шт                   |

Система автоматически подставляет в колонку Поставляемое количество значение аналогичное заказанному. В данном разделе необходимо указать поставляемое количество продукции, соответствующее тому, которое содержится в товарной накладной, например:

| К Пла | ан поставок Аналити<br>хранить Отправить | ика Новости        |                   | ООО Тестовая комп      | тания 9863986713606 |
|-------|------------------------------------------|--------------------|-------------------|------------------------|---------------------|
|       | Штрихкод                                 | Наименование       | Заказанное кол-во | Поставляемое<br>кол-во | Ед. изм.            |
| E 1   | 1111111111111                            | Тестовый продукт 1 | 10.00             | 8.00                   | ШТ                  |
| 2     | 22222222222222                           | Тестовый продукт 2 | 15.00             | 13.00                  | шт                  |
| 🗐 з   | 33333333333333                           | Тестовый продукт 3 | 8.00              | 8.00                   | шт                  |
| E 4   | 444444444444                             | Тестовый продукт 4 | 4.00              | 4.00                   | шт                  |
|       |                                          |                    |                   |                        |                     |

В случае, если поставки по товарной позиции не будет, ее необходимо удалить из данного перечня.

## 4. Обязательные реквизиты для поставщиков алкогольной продукции

Поставщикам алкогольной продукции в документе необходимо указать Код

**ЕГАИС** и Количество по данному алкокоду (ЕГАИС) по каждой товарной позиции.

Для заполнения информации необходимо нажать на название товарной позиции:

| Nº | Штрихкод    | Наименование       | Заказанное кол-во | Поставляемое<br>кол-во | Ед. изм. |
|----|-------------|--------------------|-------------------|------------------------|----------|
| 1  | 11111111111 | Тестовый продукт 1 | 10.00             | 8.00                   | шт       |

После открытия окна необходимо заполнить информацию о продукте и нажать кнопку **«Сохранить»**:

| В случае, если товар импорт<br>страну происхождения    | ный, укажите номер ГТД, после чего выберите |
|--------------------------------------------------------|---------------------------------------------|
| Номер ГТД                                              |                                             |
| Страна-производитель                                   |                                             |
| Для алкогольной продукции:                             |                                             |
| Название производителя<br>импорта(только для импорта!) |                                             |
| Название производителя<br>(Импортера)                  |                                             |
| ИНН Производителя<br>(Импортера)                       |                                             |
| КПП Производителя<br>(Импортера)                       |                                             |
| Информация в системе ЕГАИ                              | IC                                          |
|                                                        | +                                           |
| Номер партии                                           |                                             |
| Сертификат                                             |                                             |
| Серия, номер лицензии на<br>алкоголь                   |                                             |
| Кем выдана лицензия                                    |                                             |
| Лицензия действует с                                   |                                             |
| Лицензия действует до                                  |                                             |
| Код алкогольной продукции:                             | •                                           |

### 5. Отправка уведомления об отгрузке

Для отправки документа нажимаем на кнопку **«Сохранить»**, после чего все внесенные изменения вступают в силу, а затем — **«Отправить»**:

| Уведомление об отгрузке                    | 2          |  |
|--------------------------------------------|------------|--|
| Номер *                                    | 413146     |  |
| Дата *                                     | 16.12.2015 |  |
| Дата доставки*                             | 02.12.2015 |  |
| Время доставки                             |            |  |
| № заказа*                                  | РѕШя006514 |  |
| Дата заказа*                               | 01.12.2015 |  |
| № накладной*                               | 3146       |  |
| Номер фиксации отгрузки в<br>системе ЕГАИС |            |  |
| Дата накладной*                            | 16.12.2015 |  |
| № транспортной накладной                   |            |  |